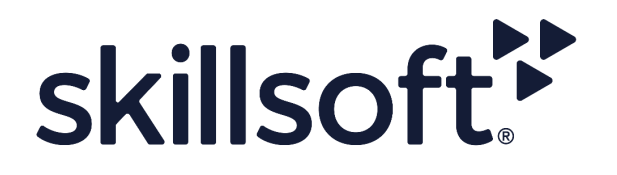

# Accessing Your Activity Report in Percipio

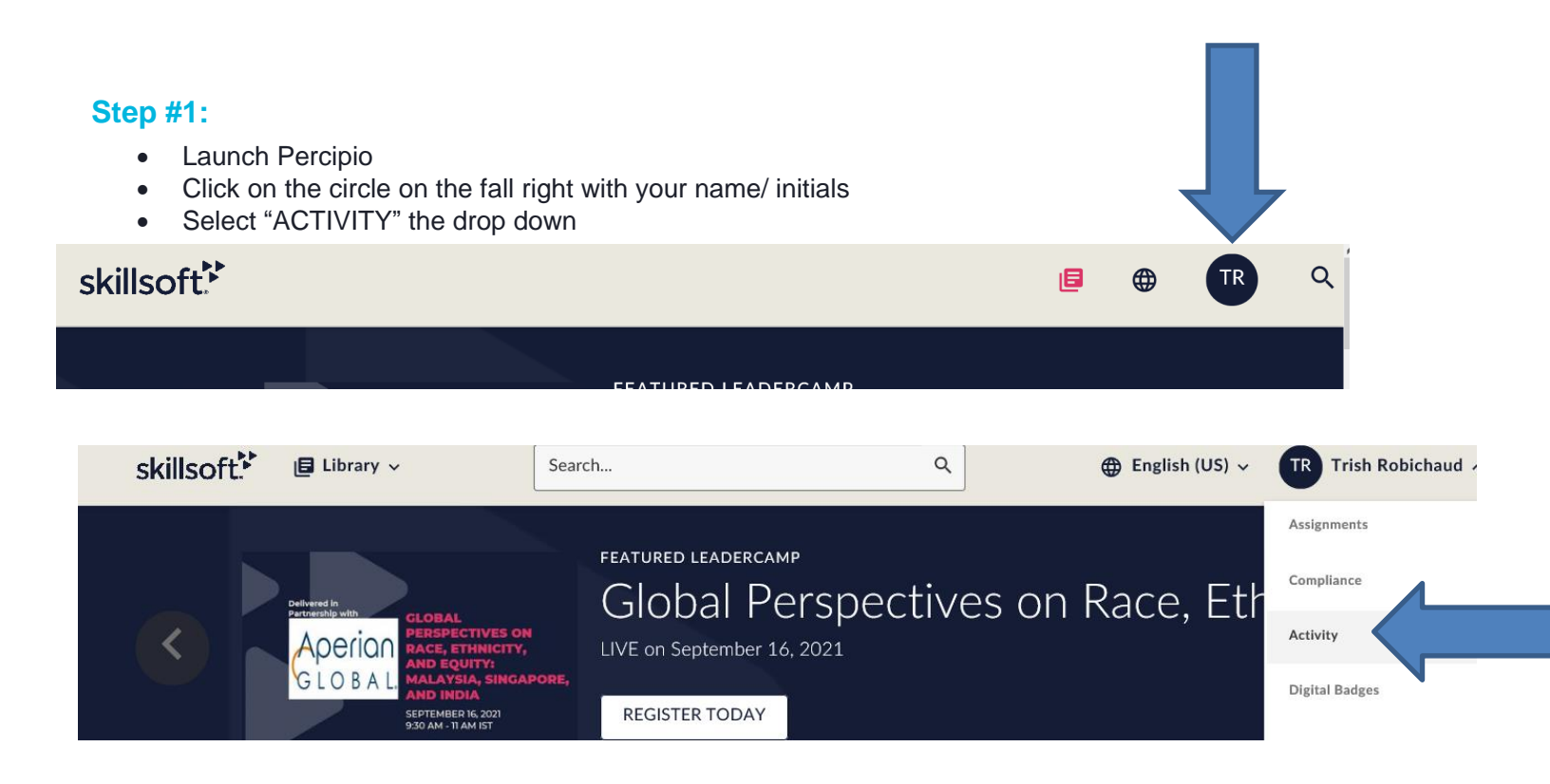

## Step #2

- Take a screen shot that includes the following:
- Your name
- Start and completion date
- Course name
- Final score
- Paste the screenshot in a Word Document

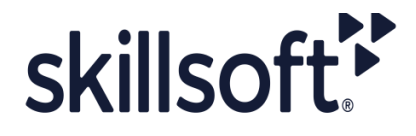

## All activity for Trish Robichaud

#### Download C!

| TITLE 🜩                              | TYPE 🗘      | STATUS 🗘  | STARTED \$   | COMPLETED \$ | SCORE 🖨 |
|--------------------------------------|-------------|-----------|--------------|--------------|---------|
| Achieve Productivity in Your Person  | Course      | Started   | 8/31/2021    |              |         |
| Overcoming Burnout in the (Nearly)   | Course      | Started   | 8/24/2021    |              |         |
| Saving Time by Setting Goals         | Course      | Started   | 8/10/2021    |              |         |
| Workplace Diversity, Equity, and Inc | Course      | Completed | 5/31/2021    | 5/31/2021    | 80      |
| Developing a Growth Mindset          | Course      | Completed | 8/1/2018     | 5/12/2021    | 90      |
| Navigating Your Own Emotions         | Course      | Completed | 6/3/2020     | 6/3/2020     | 84      |
| Developing Your Business Ethics      | Course      | Completed | 5/12/2021    | 5/12/2021    | 76      |
| Getting to know the application      | Course      | Completed | 9/9/2020     | 9/9/2020     | 93      |
| Our Current Ourlities                | Vinham Link | Completed | E 14 0 10004 | E 14 0 10004 |         |

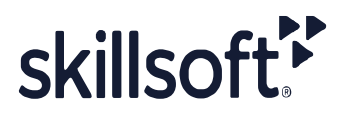

### Step #3:

- Follow the certificate request instructions, enter your course and completion information.
- Upload your Word document when you submit a request in the Progress Report section,
- Please ensure all documents are in PDF, Word, TXT or CVS
- Note: Excel is not accepted and max upload file size is 25MB.

| 1. Selec                                                 | t Certificate/Course(s)                                                                                                    | 2. Course Result                                                                                             | 3. Progess Report                                                                  | 4. User Profile                          | 5. Summary          |                                                              |
|----------------------------------------------------------|----------------------------------------------------------------------------------------------------|----------------------------------------------------------------------------------------------------|------------------------------------------------------------------------------------|------------------------------------------|---------------------|--------------------------------------------------------------|
| Uploa<br>You are r<br>You can t<br>Progress<br>Note: Exc | ad Progress Re<br>equired to provide doct<br>upload a copy of a trans<br>Report file must be in e<br>sel is not accepted and r | port:<br>umentation that verific<br>cript/progress report<br>tither of the following<br>max upload file size | es your course comple<br>from your Learning M<br>formats: PDF, Word, *<br>is 25MB. | ations.<br>anagement System<br>TXT, CSV. | or a test score rej | port from within the course, for more information go to FAQ. |
| *Select Fi<br>Browse                                     | le(s) to Upload: Progress                                                                                                    | s Report file must be<br>Report.docx                                                                         | in either of the followi                                                           | ng formats: PDF, Wo                      | ord, TXT, CSV.      |                                                              |
| #<br>1                                                   | FileName                                                                                                    |                                                                                                    |                                                                                    | Delete                                   |                     |                                                              |
|                                                          |                                                                                                    |                                                                                                    |                                                                                    |                                          | Pr                  | evious Next                                                  |

#### Step #4

• Click submit and you will receive an email from <u>certificate.requests@skillsoft.com</u> to confirm your completions have been entered.

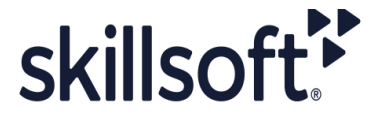